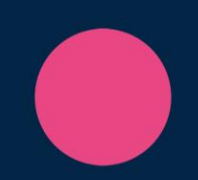

# **DentalSuite** UdforsI mulighederne med breve

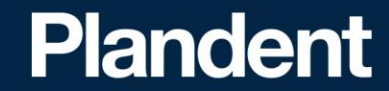

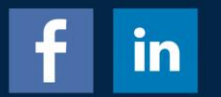

## Udforsk mulighederne med breve Tilpas brevskabeloner

| <u>F</u> il <u>R</u> ediger <u>V</u> is <u>Søg</u> ning | Udskrifter Aftaler    | Indkald G | ruppe Fu | ktioner | Tale | Hjæl |                                                                                    |       |        |            | Dental Suite D                        | emo 💶 🗷 🗶          |  |  |
|---------------------------------------------------------|-----------------------|-----------|----------|---------|------|------|------------------------------------------------------------------------------------|-------|--------|------------|---------------------------------------|--------------------|--|--|
| Start Aftalebog Patient                                 | Kontrolliste          |           |          | System  | m    |      |                                                                                    |       |        |            |                                       | Plandent           |  |  |
| Udeblivelsesliste                                       |                       |           |          |         |      |      |                                                                                    |       |        |            |                                       |                    |  |  |
| Ringes-op-liste                                         |                       |           |          |         |      |      | X                                                                                  |       |        |            |                                       |                    |  |  |
| ruten                                                   | Dropoutliste          |           |          |         |      |      |                                                                                    |       |        |            |                                       |                    |  |  |
| CPR                                                     | Fødselsdagsliste      |           |          |         |      | 133  | Navn                                                                               | Туре  | Kode   | Grur \land | Nu                                    | 0,00               |  |  |
| Navn 👘                                                  | SUS liste             |           |          |         |      |      | Anamnese                                                                           | XML   | 900082 |            |                                       | 0,00               |  |  |
| Stilling                                                | Sidste beh. liste     |           |          |         |      |      | Anamnese DS                                                                        | XML   | 900083 |            | Slet                                  | 0,00               |  |  |
| Adresse                                                 | Patientetiket         |           |          |         |      |      | Blegning                                                                           | XML   | 900006 |            | Omdah                                 | 0.00               |  |  |
|                                                         | Aftalekort            |           | Ctrl+K   |         |      |      | Cementering                                                                        | XML   | 900025 |            | Onideb                                | 0.00               |  |  |
| By                                                      | Patientliste          |           |          |         |      | -    | FIDDREF Dental Teknik seddel                                                       | XML   | 900065 |            | Kopier                                | -,                 |  |  |
| Tolofon                                                 | Detionalized and      |           |          |         |      | _    | Elvsee Implantater                                                                 | XML   | 900078 |            |                                       |                    |  |  |
|                                                         | Patientoreve fra      | søgning   |          |         |      |      | Elysee kroner og broer                                                             | ×ML   | 900077 |            | UVersknv                              |                    |  |  |
| Mobil                                                   | Etiketter fra søgr    | ning      |          |         |      |      | Elysee skinner/orthodonti                                                          | XML   | 900076 |            | Gern som fil                          |                    |  |  |
| Email                                                   | Brev                  |           | Ctrl+P   |         |      |      | Elysee Stel & Proteser                                                             | XML   | 900075 |            |                                       |                    |  |  |
|                                                         | Tilpas brevskabe      | loner     |          |         |      |      | Ex eller operation                                                                 | XML   | 900011 |            | Hent fra fil                          | 1                  |  |  |
|                                                         |                       |           |          |         |      |      | Flyt patient attale                                                                | XML   | 900008 |            | Eksnort                               | 1                  |  |  |
|                                                         |                       |           |          |         |      |      | Folskingsblanket                                                                   | XML   | 900043 |            | ыкарок                                |                    |  |  |
| Aftaler                                                 |                       |           |          |         |      |      | Følgebrev til patient                                                              | XML   | 900009 |            | Import                                |                    |  |  |
| Deto                                                    |                       | KI        | Ver (    | Statue  | т    | T    | Gingivitis                                                                         | ×ML   | 900030 |            |                                       |                    |  |  |
| Er 16/8/2019)                                           |                       | 9.00      | 30 BU    |         | 11   | N    | Henvisning OUH afd. K                                                              | XML   | 900050 |            | Kopier til                            | Gul                |  |  |
| (Ma 20/5/2019)                                          |                       | 8:00      | 30 BU    |         | ŭ    | N    | Henvisning RH afd. Z                                                               | XML   | 900055 |            | anute tittiaet                        |                    |  |  |
| (Ma 13/5/2019)                                          |                       | 11:30     | 30 BU    | -       | Ŭ    | A    | Henvisning RH Regionstandplejen                                                    | XML   | 900042 |            | · · · · · · · · · · · · · · · · · · · |                    |  |  |
| (To 18/11/2010)                                         |                       | 8:40      | 15 A     |         | U    | A    | Henvisning Sydvestysk atd. K.                                                      | XML   | 900045 |            |                                       |                    |  |  |
|                                                         |                       |           |          |         |      |      | Henvisning AAUH and K (Årbus)                                                      | XML   | 900058 |            |                                       |                    |  |  |
|                                                         |                       |           |          |         |      |      | Henvisning AAUH Begionstandpleien                                                  | XML   | 900052 |            |                                       |                    |  |  |
|                                                         |                       |           |          |         |      |      | Krone og bro                                                                       | ×ML   | 900023 |            |                                       |                    |  |  |
|                                                         |                       |           |          |         |      |      | Mundhygiejne under graviditet                                                      | XML   | 900028 |            |                                       | Brev               |  |  |
|                                                         |                       |           |          |         |      |      | KUCE DODA                                                                          | NA II | 000070 | >          | OK                                    | 0                  |  |  |
|                                                         |                       |           |          |         |      |      |                                                                                    |       |        |            |                                       | (                  |  |  |
| 4                                                       |                       |           |          |         |      |      | Patientbreve Systembreve Backupbreve                                               |       |        |            |                                       | (                  |  |  |
|                                                         |                       |           |          |         |      |      | Ved eksport brug Ctrl eller Shift sammen med piletasterne eller musen for at vælge |       |        |            |                                       | (                  |  |  |
| Note                                                    |                       |           |          |         |      |      | nere pa en gang.                                                                   |       |        |            |                                       | (                  |  |  |
|                                                         |                       |           |          |         |      |      |                                                                                    |       |        |            |                                       |                    |  |  |
| Tilstand 16/8/2019: OK (hvilen                          | ide)                  |           |          |         |      |      | × 2* 2* 2                                                                          |       | 12912  |            | ĸ                                     |                    |  |  |
|                                                         | ,                     |           |          |         |      |      |                                                                                    |       |        |            |                                       |                    |  |  |
| 23/2/2021 Bruger: NP Klient                             | t: 99 PC-navn: Klinik | 3         |          |         |      |      |                                                                                    |       |        |            | Tryk Shift+F1 for fe                  | Itorienteret hiæln |  |  |

Ved flere firmaer, vælges firma før listen med breve vises

> Brevskabeloner redigeres pr. firma. Hvis brevene skal være ens i alle firmaer, kan et brev tilpasses og derefter kopieres til alle firmaer

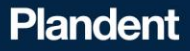

#### Brevene er opdelt i 2 grupper, samt en gruppe til backupbreve

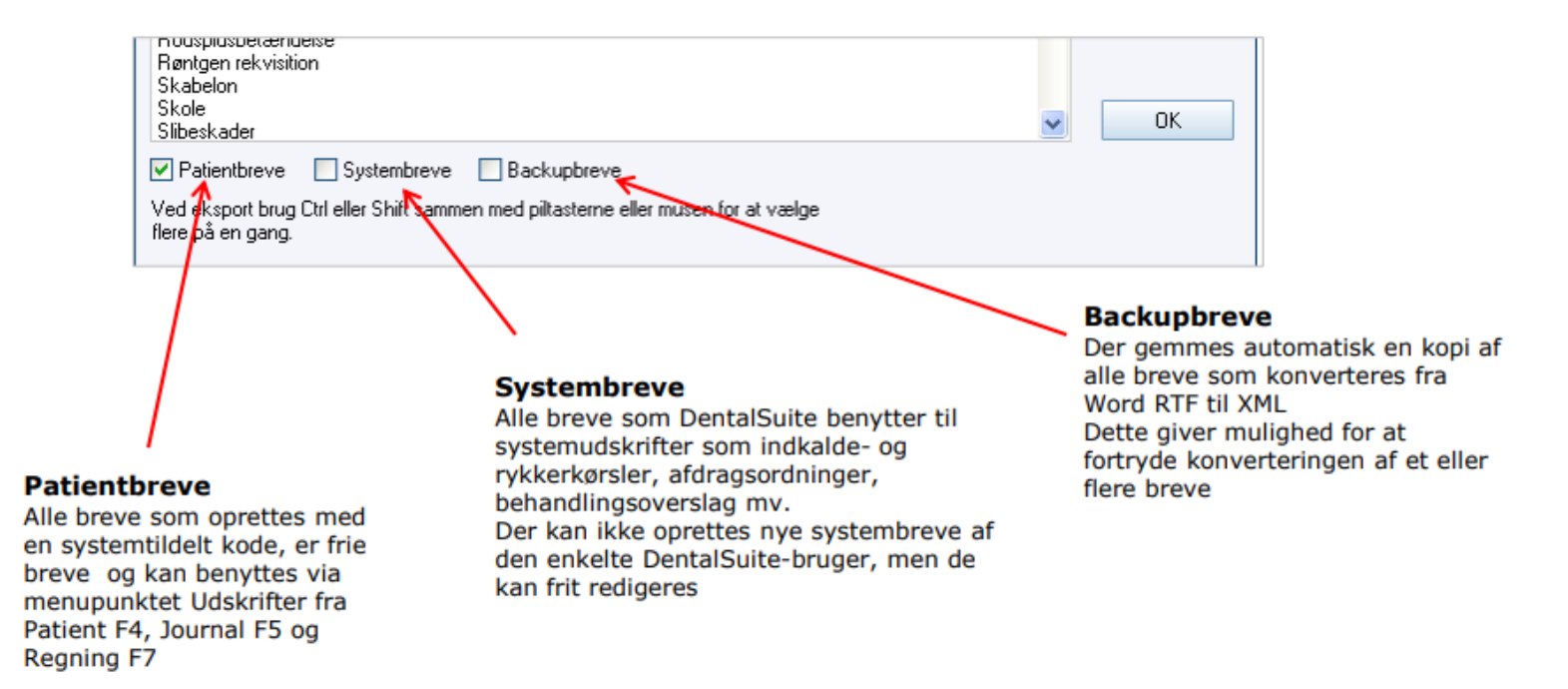

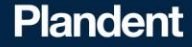

### Tilføjelse af navn på eksisterende brev

- 1. På patientforsiden vælger man udskrifter og tilpas brevskabeloner
- 2. Dobbeltklik på det ønskede patientbrev
- 3. Højreklik på den del af teksten man ønsker at redigere i og vælg "Rediger hovedteksten"
- 4. Skriv den ønskede tekst, eller vælg en af fletkoderne

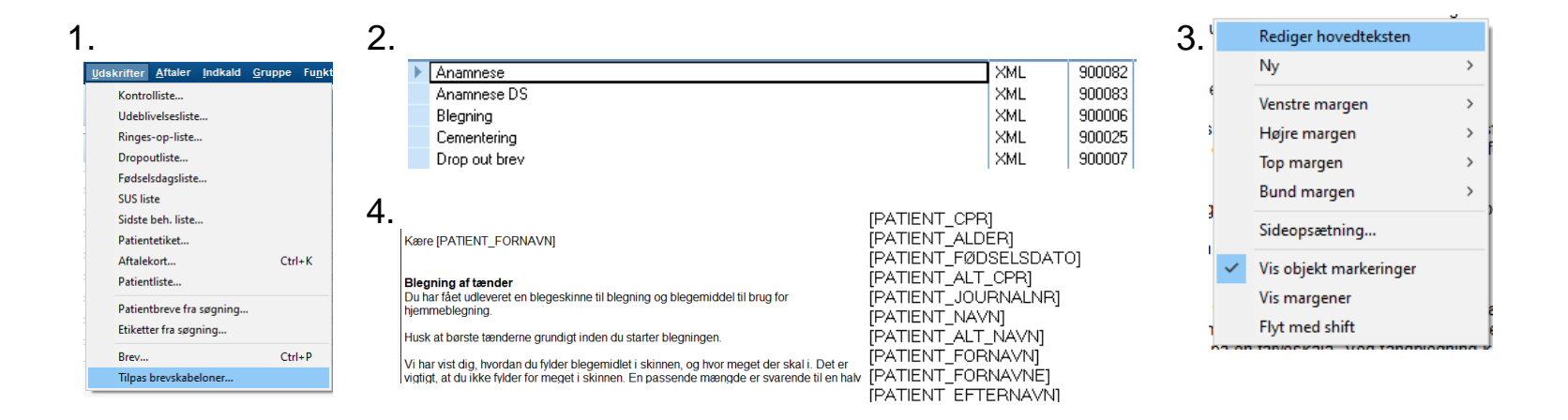

### Tilpasning af eksisterende brev – tilføj logo

• Højreklik med musen, giver mulighed for flere redigeringsmuligheder 5400 Bogense

1. Højreklik -> Ny -> Billedboks for at tilføje logo

- Logoet skal være gemt på computeren som en billedfil fx. JPG, TIF, PNG, BMP, GIF, EMF Anvend et format der ikke fylder for meget, f.eks. JPG, TIF eller EMF En fornuftig grænse for en fil er omkring 100 KB, vi fraråder filer over 500 KB (0,5 MB)
- 3. Placer derefter logoet det ønskede sted

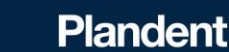

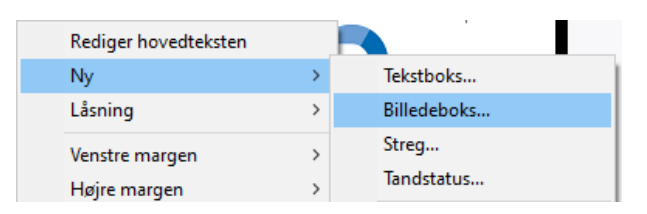

Lene Eriksen Lergyden 3

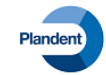

Vallensbæk den 23/2/2021

#### Værktøjslinje

#### Værkstøjslinje til redigering

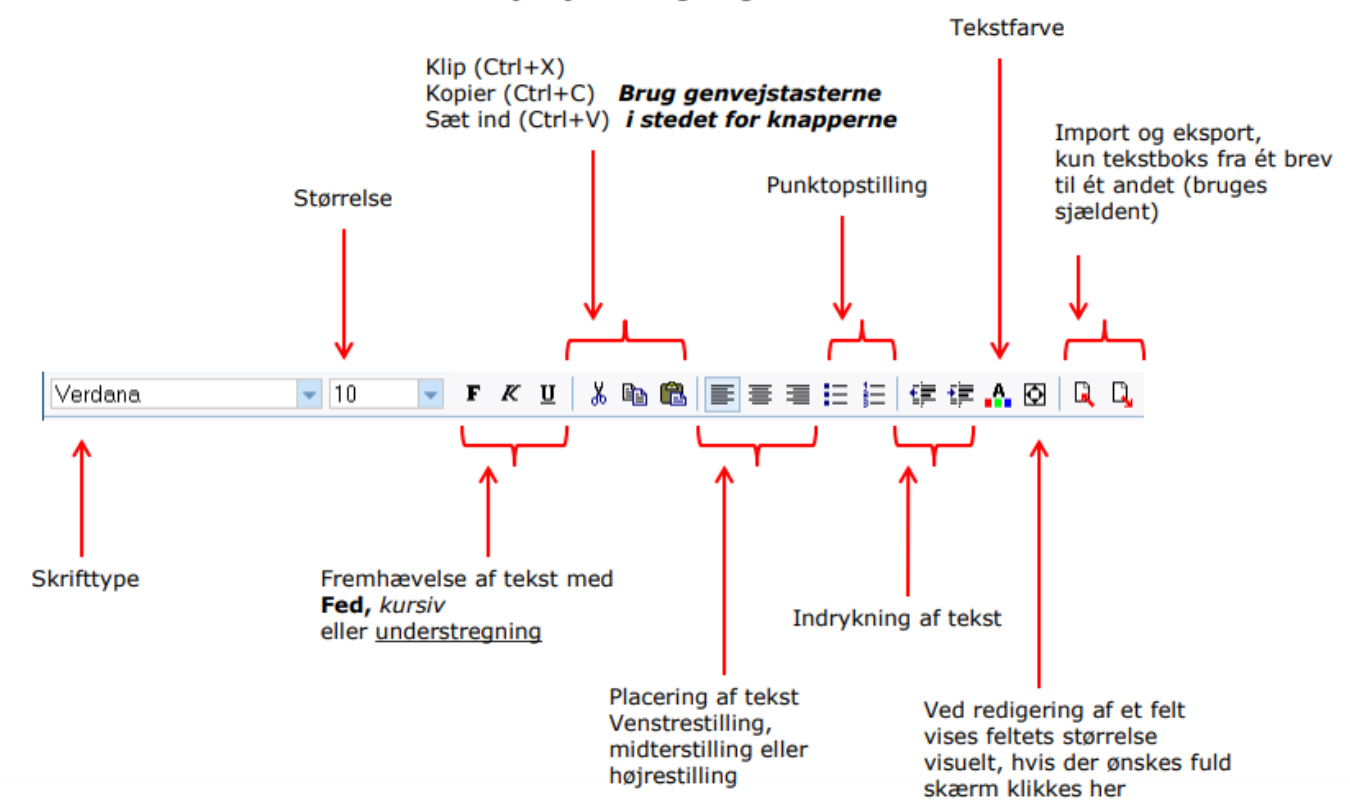

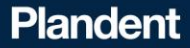

# Flettekoder

Flettekoder Flettekoder bruges i breve, for at systemet selv henter relevante oplysninger, f.eks. Patient navn, cpr-nr., adresse osv. ind i brevet

De forskellige flettekoder kan ses i DentalSuites eget tekstbehandlings program (XML), og sættes ind via dobbeltklik med musen

Der findes mange flettekoder. Vær opmærksom på at det ikke er alle flettekoder, der kan benyttes i alle breve. Flettekoderne fungerer dog normalt der hvor de har relevans

Flettekoderne er inddelt i grupper

Flettekoder med patient informationer starter med PATIENT Flettekoder som benyttes i forbindelse med indkald starter med INDKALD

Flettekoderne angives med skarpe parenteser [] for at vise at det er en flettekode Flettekoder kan skrives manuelt, men de skal skrives helt korrekt for at fungere Så derfor er det lettest at dobbeltklikke på den ønskede flettekode i listen i højre side af brevet

Benyt tasterne "Alt Gr" + "8" og "9" for at skrive skarp parentes []

[PATIENT\_CPR] [PATIENT\_ALDER] [PATIENT FØDSELSDATO] [PATIENT\_ALT\_CPR] [PATIENT\_JOURNALNR] [PATIENT\_NAVN] [PATIENT ALT NAVN] [PATIENT FORNAVN] [PATIENT\_FORNAVNE] **IPATIENT EFTERNAVNI** [PATIENT\_ADR1] [PATIENT ALT ADR1] [PATIENT\_ADR2] **IPATIENT ALT ADR21** [PATIENT\_BY] [PATIENT\_ALT\_BY] [PATIENT TELEFON1] **IPATIENT TELEFON21** [PATIENT\_TELEFON] [PATIENT\_MOBILNR1] [PATIENT MOBILNR2] [PATIENT EMAIL] [PATIENT\_STILLING] [PATIENT\_KOMMUNENR] [PATIENT AMTSNR] [PATIENT REGIONSNR] [PATIENT\_SYGNR] [PATIENT\_DANNR] [PATIENT\_LANDEKODE] [PATIENT BRUGERTEKST] PATIENT SALDO **IPATIENT GEBYR1** [PATIENT\_RENTER] [PATIENT ANNULLERET] [PATIENT ACONTO] IPATIENT AFSKREVETI [PATIENT\_SIDSTEBEH] PATIENT\_SIDSTERDU] [PATIENT NÆSTEUS] [PATIENT BEHANDLER]

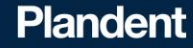

### Flettekoder

Information om hvad de enkelte flettekoder bruges til kan ses i manualen under Menupunktet Hjælp -> vis hjælp -> søg efter flettekoder

| Flettekode            | Beskrivelse                                                                                       |
|-----------------------|---------------------------------------------------------------------------------------------------|
| [PATIENT_CPR]         | Patientens personnummer                                                                           |
| [PATIENT_JOURNALNR]   | Patientens journalnummer                                                                          |
| [PATIENT_NAVN]        | Patientens navn                                                                                   |
| [PATIENT_ADR1]        | Adressefelt                                                                                       |
| [PATIENT_FORNAVN]     | Patientens fornavn                                                                                |
| [PATIENT_FORNAVNE]    | Patient-fornavne                                                                                  |
| [PATIENT_EFTERNAVN]   | Patientens efternavn                                                                              |
| [PATIENT_ADR2]        | 2. adressefelt                                                                                    |
| [PATIENT_BY]          | Postnummer og bynavn                                                                              |
| [PATIENT_TELEFON]     | Venstre telefonnummerfelt                                                                         |
| [PATIENT_TELEFON1]    | Venstre telefonnummerfelt                                                                         |
| [PATIENT_TELEFON2]    | Højre telefonnummerfelt                                                                           |
| [PATIENT_STILLING]    | Patientens stilling                                                                               |
| [PATIENT_KOMMUNENR]   | Patientens kommunenummer (bruges til børn)                                                        |
| [PATIENT_SYGNR]       | Sygesikringsnummer i den offentlige sygesikring                                                   |
| [PATIENT_DANNR]       | Medlemsnummer til sygeforsikringen danmark                                                        |
| [PATIENT_LANDEKODE]   | Landekode (bruges til udlændinge/turister)                                                        |
| [PATIENT_BRUGERTEKST] | Åbner automatisk dialogboks med mulighed for at<br>indtaste en fri tekst, som indsættes i brevet. |

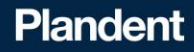

#### **Opret et brev**

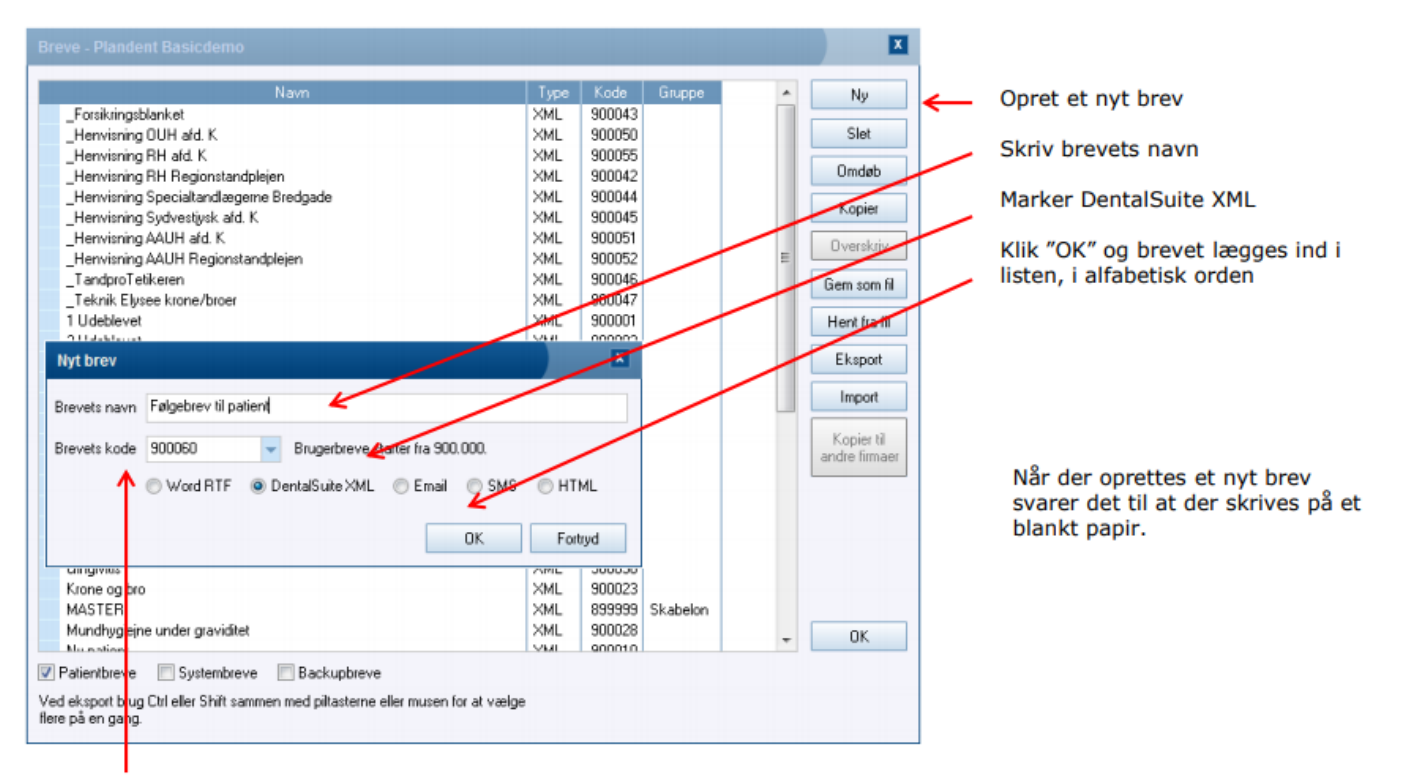

Brevets kode tildeles af DentalSuite og bør ikke ændres

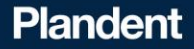

Når et nyt brev oprettes, kan der med fordel kopieres et eksisterende brev over i det nye brev, for at undgå og skulle starte med et helt tomt brev. På den måde skal der f.eks. ikke tilpasses adressefelt hver gang der oprettes et nyt brev

Der oprettes en XML standard skabelon, som der automatisk tages udgangspunkt i, ved oprettelse af alle nye breve Her er brevkoden fast 899999

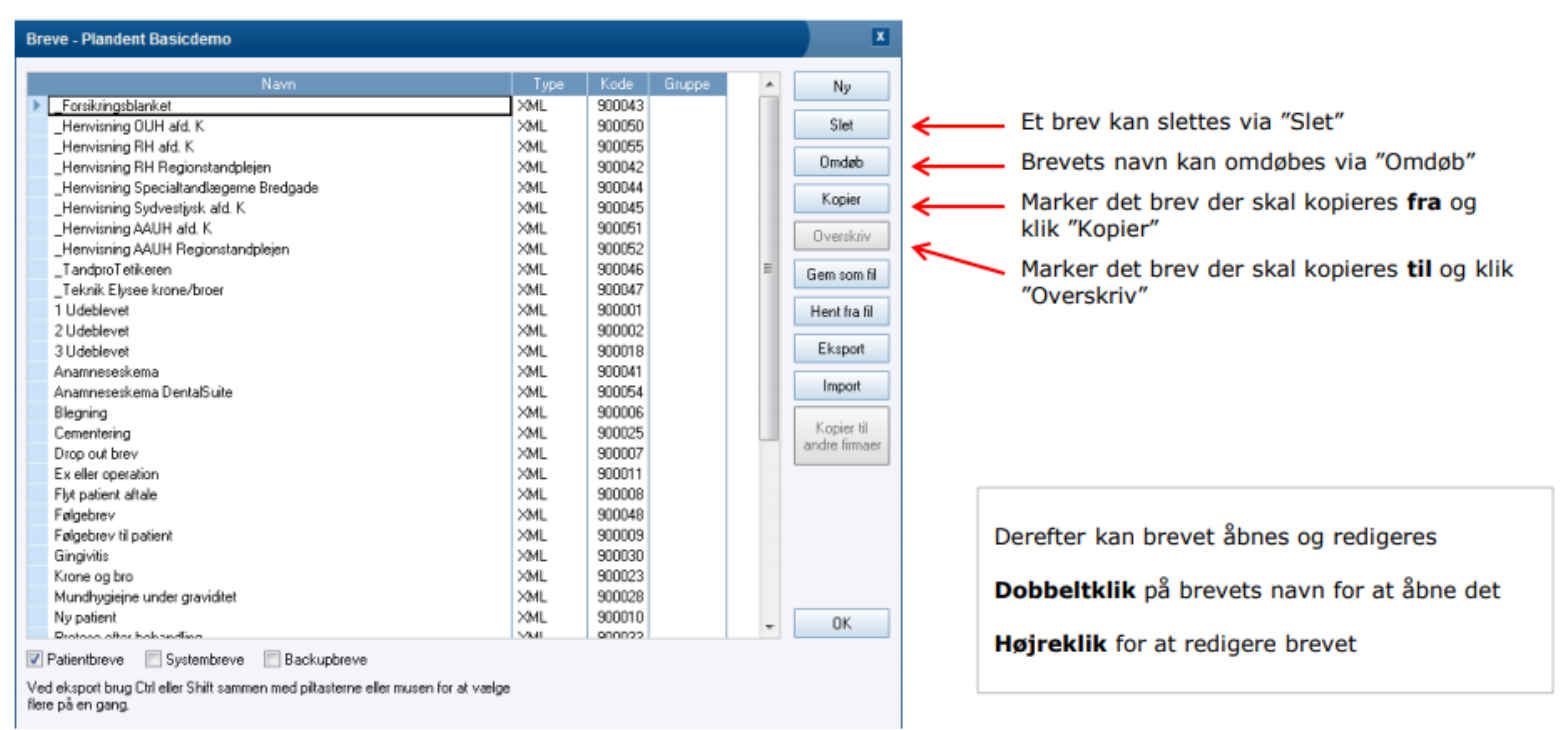

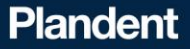

### Oprettelse af nye felter i brevet

Ved oprettelse af forskellige felter skal hvert felt have et unikt navn. Vælg et navn som beskriver hvad feltet skal bruges til. Hvis rækkefølgen af felterne skal ændres på et senere tidspunkt, vil det virke mere overskueligt med et beskrivende navn

#### Der er mulighed for at oprette 6 forskellige typer felter:

- Tekstboks: Giver mulighed for at skrive en standardtekst, evt. indeholdende flettekoder. En tekstboks kan ikke redigeres under udskrift. (fx patientoplysninger)
- Billedboks: Indsætter en billedfil. JPG, TIF, PNG, BMP, GIF, EMF mf. Anvend et format der ikke fylder for meget, f.eks. JPG, TIF eller EMF. Vær obs på filstørrelsen da det kan fylde på harddisken når brevene gemmes i journalen.
- Streg: Tegner en streg. Hvis der ønskes en firkant, kan vælges en tekstboks, og gøre kantfarven sort og boksen gennemsigtig.
- Tandstatus: Giver mulighed for at indflette tandstatus fra journalen
- Tekstfelt: Giver mulighed for at skrive en standardtekst, evt. indeholdende flettekoder. Tekstfelt kan redigeres under udskrift, men teksten kan IKKE have forskellig skrifttype.
- Afkrydsningsfelt: Giver mulighed for at sætte et i forbindelse med et felt/tekst på udskriften.

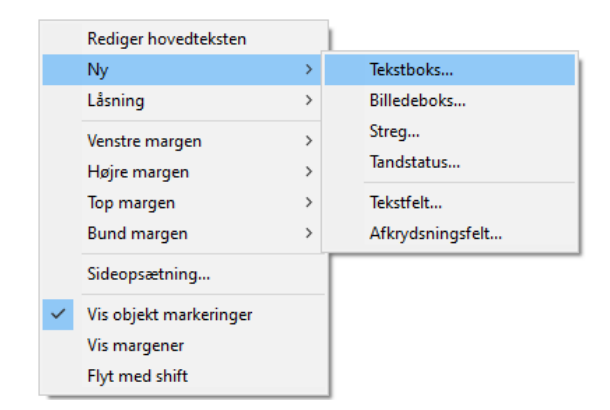

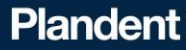

### Redigeringsmuligheder

#### Højreklik med musen – giver en liste med muligheder

Det helt grundlæggende princip når et brev skal redigeres er **højreklik med musen**, som både giver mulighed for at redigere, oprette nye felter i brevet og mange andre tilpasningsmuligheder

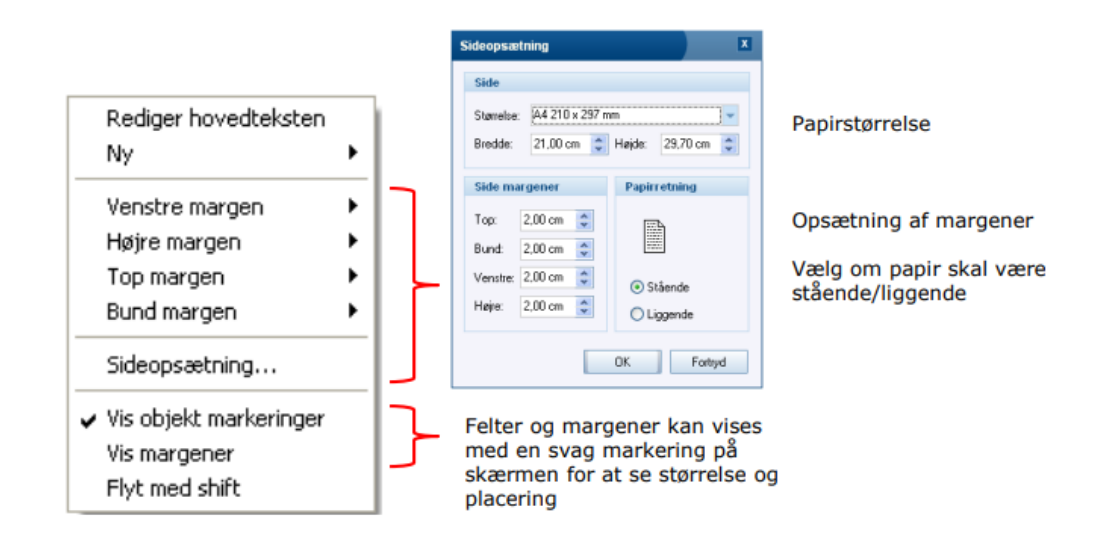

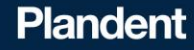

#### Autojournalisering

Når DentalSuite automatisk skal journalisere breve i journalen, skal dette sættes op i trimningen

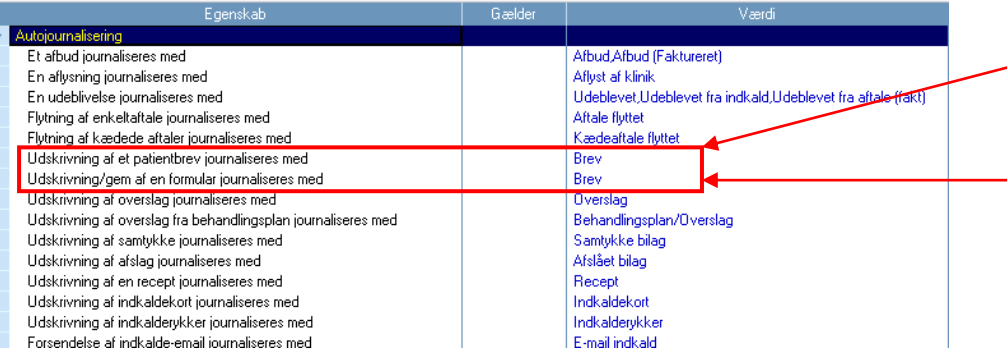

Skriv det der ønskes autojournaliseret sammen med bilagslinket (rød prik) f.eks. "Brev"

Der er mulighed for at skelne i journalen, om det er et redigerbart brev du har udskrevet (breve med tekstfelter der kan skrives i) eller om det er et standardbrev (standard brev som f.eks. "Ex eller operation")

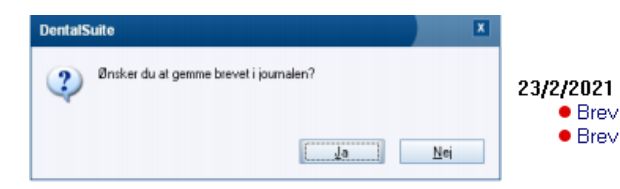

#### Navnet på brevet vil altid fremgå i journalen

NP NP

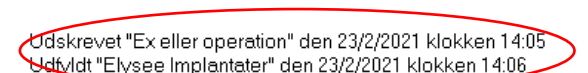

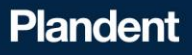

### Skabelon – Send regning via mail

Klik på NY Breve - Plandent Basicdemo Np \_Forsikringsblanket 20ML 900043 \_Herwisning OUH afd. K. XML 900050 Slet \_Henvisning RH ald, K. XML 900055 Ondeb Herwisning RH Regionstandplejan 900042 3ML Henvisning Specialtand/aggeme Bredgade 20ML 900044 Kopier \_Herwisning Sydvestjøsk afd. K. 3ML 900045 Herwisning AAUH afd. K. 20ML 900051 Overskriv Herwisning AAUH Regionstandpleien 20ML 900052 TandproTelikeren XML 900046 Gen son fil Teknik Elusee krone/broer 20ML 900047 1 Udeblevet XML 900001 Hent tra fil 2 Udeblevet 2ML 900002 3ML Eksport 3 Udeblevet 90001B Anamneseskenia XML 900041 Import Anamneseskena Denta/Suite 3ML 900054 Blegning XML 300006 Kopier til Cenentering XML 900025 andre firmaer 20ML 900002 Drop out brev Ex eller operation XML. 900011 Flyt patient altale XML. 900008 XML 900048 Falgebrev Falgebrev til palient XML. 900009 30HL 900030 Gingivitis XML 900023 Krone og bro Munchsgieine under graviditet 3ML 900028 Ny patient 2ML 90001D 0K Destaura altas hala andias SA4 000022 V Patientbreve Systembreve Backupbreve Ved eksport brug CM eller Shift sammen med piltasterne eller musen for at vælge fiere på en gang. E-mail tekst Тэре Regning sendes som mall Emnelinie Regning fra din tandlæge Finavo Bruges KUN ved udskrifter send som email Hei [PATIENT\_NAVN] Hermed fremsendes regning for udført behandling Med venig hisen [FIRMA] [FIRMA\_ADR1] [FIRMA\_BY] TE. 43654444 w.deflottetaender.did 0K Fortrad

Tilføj standardtekst og brug flettekoder

Der kan også oprettes skabeloner, til de forskellige DentalSuite dokumenter når du sender dem på mail

Koden til den enkelte skabelon vælges på fald-nedlisten. Hvis du f.eks. laver en skabelon til at sende regninger på mail, **er brevkoden fast 106004** 

| Nyt brev     |               |                   |                                                      |       |         |  |  |  |  |  |
|--------------|---------------|-------------------|------------------------------------------------------|-------|---------|--|--|--|--|--|
| Brevets navn | Regning sende | espan mail        |                                                      |       |         |  |  |  |  |  |
| Brevets kode | 106004        | - Brugerbreve st  | <ul> <li>Brugerbreve starter fra 900.000.</li> </ul> |       |         |  |  |  |  |  |
|              | 🔿 Word RTF    | 🔘 DentalSuite XML | 🖲 Email                                              | C SMS | 🖱 HTML  |  |  |  |  |  |
|              |               |                   |                                                      | OK    | Fortryd |  |  |  |  |  |

| Nan                                                                       | 1 <sub>M</sub> pe | 1.008  | ungpe      | -   | Ny       |
|---------------------------------------------------------------------------|-------------------|--------|------------|-----|----------|
| [3s1] Indkald: Eruppe underzegelse uden so:. tid mail (kot)               | Ernal             | 100627 | Indkald    |     |          |
| [3x1] Indkald: Manuel                                                     | 294,              | 100840 | Indkald    |     | Slet     |
| [3x1] Indkald: Panindelse on altalitid Nibehanding (kort)                 | 294               | 100005 | Indiald    |     | Rendet   |
| [3s1] Indkald: Pánindelse on altalttid til undersøgelse (kort)            | 30ML              | 100806 | Indkald    |     | United   |
| [3x1] Indkald: Udebiever ha aftait tid til behandling (kort)              | >24.              | 100010 | Indicald   |     | Koniw    |
| [3x1] Indivald: Udeblevet ha aftait tid hi undersøgelse (kort)            | 294               | 100011 | Indiald    |     |          |
| [3s1] Indkald: Udebievet ha indkald med tes. tid hi undersøgelse (kort)   | 394L              | 100803 | Indkald    |     | Dvetskr  |
| [3x1] Indkald: Udebievet ha indkald uden res. tid til undersøgelse (kort) | 394,              | 100809 | Indicald   |     |          |
| [3r1] Indkald: Undersøgelse med recerveret tid (kort)                     | 394               | 100001 | Indiald    |     | Gen son  |
| [3s1] Indkald: Undersagelse uden reserveret tid (korf)                    | 3ML               | 100883 | Indkald    |     |          |
| System Atalekat/Madekat                                                   | 304,              | 100850 | Indkald    |     | Hent ha  |
| System Etketter/Labels H indkald                                          | 394.              | 100070 | Indiald    |     | -        |
| [System] Overslag                                                         | 394.              | 104000 | Journal    |     | Ekspor   |
| (System) Patienteliket (evt. Dynn)                                        | 304,              | 100890 | Patienter  | 100 | Innet    |
| System Rate information                                                   | 394.              | 101001 | Regninger  |     | rapor    |
| [System] Bate gikker 1                                                    | 394.              | 102001 | Regninger  |     |          |
| System Rate gikker 2                                                      | 394,              | 102002 | Regninger  |     | K.oper I |
| System Rate rikker 3                                                      | Ukendt            | 102083 | Regninger  |     | dig t ma |
| [System] Bate gk/ar 4                                                     | Ukendt            | 102084 | Regninger  |     |          |
| System Regnings akker 1                                                   | 394,              | 103001 | Regninger  | 10  |          |
| System Regnings white 2                                                   | 394               | 103082 | Regninger  |     |          |
| (System) Regnings tekker 3                                                | 294.              | 103003 | Regninger  |     |          |
| System Regnings skker 4                                                   | 304,              | 103004 | Regninger  |     |          |
| System Skyldherenklæring                                                  | 394,              | 105000 | Regninger  |     |          |
| Regning sendes son mail                                                   | Ernai             | 106884 | Udskrifter |     |          |
| -                                                                         |                   |        |            |     | DK.      |
|                                                                           |                   |        |            | -   |          |

Den nye skabelon placeres automatisk under "systembreve"

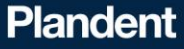

#### Indkaldekort - tilpasning

Det er også muligt at tilføje tekst på indkaldekortet, fx små nyheder som ferie og nyt personale

DentalSuite Demo Jydekrogen 16, 2625 Vallensbæk, Tlf. 43664488, testdentalsuite@gmail.com

Vi har reserveret tid: **Mandag den 17/2/2020 kl. 10:00** Er du forhindret i at møde på det pågældende tidspunkt bedes du venligst melde afbud <u>senest</u> 2 dage før. Ved sygdom bedes du melde afbud så tidligt som muligt.

Klinikken holder lukket i uge 8

Med venlig hilsen og på gensyn Tandlæge Dan Dentalsen Lene Eriksen Lergyden 3

5400 Bogense

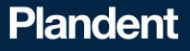

| <u>F</u> il <u>R</u> ediger                   | <u>V</u> is <u>S</u> øgning | Udskrifter Aftaler      | Indkald <u>G</u> i | ruppe F       | unktione | Tale | Hjælp  |             |            |         | DentalSuite Demo                                                                            | _             |
|-----------------------------------------------|-----------------------------|-------------------------|--------------------|---------------|----------|------|--------|-------------|------------|---------|---------------------------------------------------------------------------------------------|---------------|
| Start Aft                                     | alebog Patient              | Kontrolliste            |                    |               | Syste    | m    |        |             |            |         | Breve - Dental Suite Demo                                                                   | X             |
| F3 F4 Udeblivelsesliste                       |                             |                         |                    |               |          |      |        |             |            |         |                                                                                             |               |
| Patient                                       |                             | Ringes-op-liste         |                    |               |          |      |        |             | Andet      |         | Navn Type Kode Grup                                                                         | Nu            |
| Tuttent                                       |                             | Dropoutliste            |                    |               |          |      |        |             | Ander      |         | [3x11]ndkald: 1. Rvkker Udeblevet fra aftalt tid til undersøgelse XML 100011 Indkal         | ,             |
| CPR                                           | 210273/001                  | Fødselsdagsliste        |                    |               |          |      | 133 48 | år 0 mdr.   | Oprettet / | CPR op: | [3x1] Indkald: 1. Rvkker Udeblevet fra indkald med res tid SMS XML 100083 Indkal            | Slet          |
| Navn                                          | Test                        | SUS liste               |                    |               |          |      |        |             | Ejer/Ans   | at.     | [3x1] Indkald: 1. Rvkker Udeblevet fra indkald med res. tid XML 100008 Indkal               |               |
| Stilling                                      |                             | Sidste beh. liste       |                    |               |          |      |        |             | Syg./Ko    | nm.     | [3x1] Indkald: 1. Rvkker Udeblevet fra indkald uden res. tid XML 100009 Indkal              | Omdøb         |
| Adresse                                       |                             | Patientetiket           |                    | ~             |          |      |        |             | Land / Re  | lgNr    | [3x1] Indkald: 1. Rykker Udeblevet fra indkald uden res. tid e-Boks XML 100104 Indkal       |               |
|                                               |                             | Aftalekort              |                    | Ctrl+I        | <        |      |        |             | danmark    |         | [3x1] Indkald: 1. Rykker Udeblevet fra indkald uden res. tid E-mail XML 100024 Indkal       | Kopier        |
| Ву                                            |                             | Patientliste            |                    |               | _        |      |        |             | Kategori   |         | [3x1] Indkald: 1. Rykker Udeblevet fra indkald uden res. tid SMS XML 100084 Indkal          | Ourselain     |
| Telefon                                       |                             | Patientbreve fra s      | øgning             |               |          |      |        |             | Tænder/    | DT      | [3x1] Indkald: 2. Rykker e-Boks XML 100105 Indkal                                           | UVEISKIIV     |
| Mobil                                         |                             | Etiketter fra søgni     | ing                |               |          |      |        |             | Henviser   |         | [3x1] Indkald: 2. rykker E-mail XML 100025 Indkal                                           | Gem som fil   |
| Email                                         |                             | Brev                    |                    | Ctrl+I        | >        |      |        | •           | Egenlæg    | je      | [3x1] Indkald: 2. Rykker kort XML 100012 Indkal                                             | Genrisonini   |
|                                               | (                           | Tilpas brevskabel       | oner               | $\rightarrow$ |          |      |        |             | Special 7  | dl      | [3g1] Indkald. 2. Rykker SMS XML 100085 Indkal                                              | Hent fra fil  |
|                                               |                             |                         |                    |               | _        |      |        |             | e Beks     | _       | (3x1) Indkald: Basis tekst 🔵 XML 100000 Indkal                                              |               |
|                                               |                             |                         |                    |               |          |      |        |             |            |         | 3x1) Indkald: Gruppe pamindelse om aftalt tid til undersøgelse/behandling XML 100014 Indkal | Eksport       |
| Aftaler                                       |                             |                         |                    |               |          |      |        |             |            | Indka   | [3x1] Indkald: Gruppe undersøgelse med res. tid XML 100002 Indkal                           |               |
|                                               | Dato                        |                         |                    | Var.          | Status   |      |        | Beskrivelse | Send       | Foretr  | [3x1] Indkald: Gruppe undersøgelse uden res. tid XML 100004 Indkal                          | Import        |
| (Fr 16/8/20)                                  | 119)                        |                         | 9:00               | 30 R          | UF       | U    | NP     | System in   |            | Indka   | [3x1] Indkald: Påmindelse om aftalt tid til behandling XML 100005 Indkal                    |               |
| (Ma 20/5/2                                    | 2019)                       |                         | 8:00               | 30 R          | U        | U    | NHA    | System in   |            | Beh s   | [3x1] Indkald: Påmindelse om aftalt tid til undersøgelse XML 100006 Indkal                  | Kopier til    |
| (Ma 13/5/2<br>(To 18/11/                      | 2019)<br>2010)              |                         | 8:40               | 30 R          | UF       | 10   | AB     | System in   |            | Binge   | [3x1] Indkald: Undersøgelse med reserveret tid XML 100001 Indkal                            | andre firmaer |
| (1010/11/                                     | 2010)                       |                         | 0.10               | 10 11         |          |      |        |             |            | Grupp   | [3x1] Indkald: Undersøgelse uden reserveret tid XML 100003 Indkal                           |               |
|                                               |                             |                         |                    |               |          |      |        |             |            | Auton   | [System] Afslået XML 104031 Journa                                                          |               |
|                                               |                             |                         |                    |               |          |      |        |             |            | / sutop | [System] Aftalekort/Mødekort XML 100050 Indkal                                              |               |
|                                               |                             |                         |                    |               |          |      |        |             |            |         | [System] Aftalekort/Mødekort mail Email 100051 Indkal                                       |               |
|                                               |                             |                         |                    |               |          |      |        |             |            | 1/2/    | [System] Aftalekort/Mødekort SMS SMS 100052 Indkal                                          |               |
|                                               |                             |                         |                    |               |          |      |        |             |            |         | [System] Behandlingsplan/Overslag XML 104000 Journa                                         |               |
| <                                             |                             |                         |                    |               |          |      |        |             | >          |         | [System] Etiketter (F7) XML 100060 Regni                                                    |               |
|                                               |                             |                         |                    |               |          |      |        |             |            |         | Televent Falewert elevent elevent                                                           | OK            |
| Note                                          |                             |                         |                    |               |          |      |        |             |            |         | 1                                                                                           | OIX           |
|                                               |                             |                         |                    |               |          |      |        |             | ^          |         | 🗌 Patientbreve 🛛 🕢 Systembreve 🔄 🔲 Backupbreve                                              |               |
|                                               |                             |                         |                    |               |          |      |        |             | ~          |         | Ved eksport bruge til eller Shift sammen med piletasterne eller musen for at vælge          |               |
| Tistand (16/8/2019-0K (mileoda) files and and |                             |                         |                    |               |          |      |        |             |            |         |                                                                                             |               |
| i i i i i i i i                               |                             |                         |                    |               |          |      |        |             |            |         |                                                                                             |               |
| 23/2/2021 E                                   | ruger: NP Klient            | t: 99 PC-navn: Klinik 3 | 3                  |               |          |      |        | _           |            |         | Tryk Shift+F1 for feltorienteret hjælp                                                      |               |
|                                               |                             |                         |                    |               |          |      |        |             |            |         |                                                                                             |               |

Plandent

Husk at sætte flueben i "Systembreve"

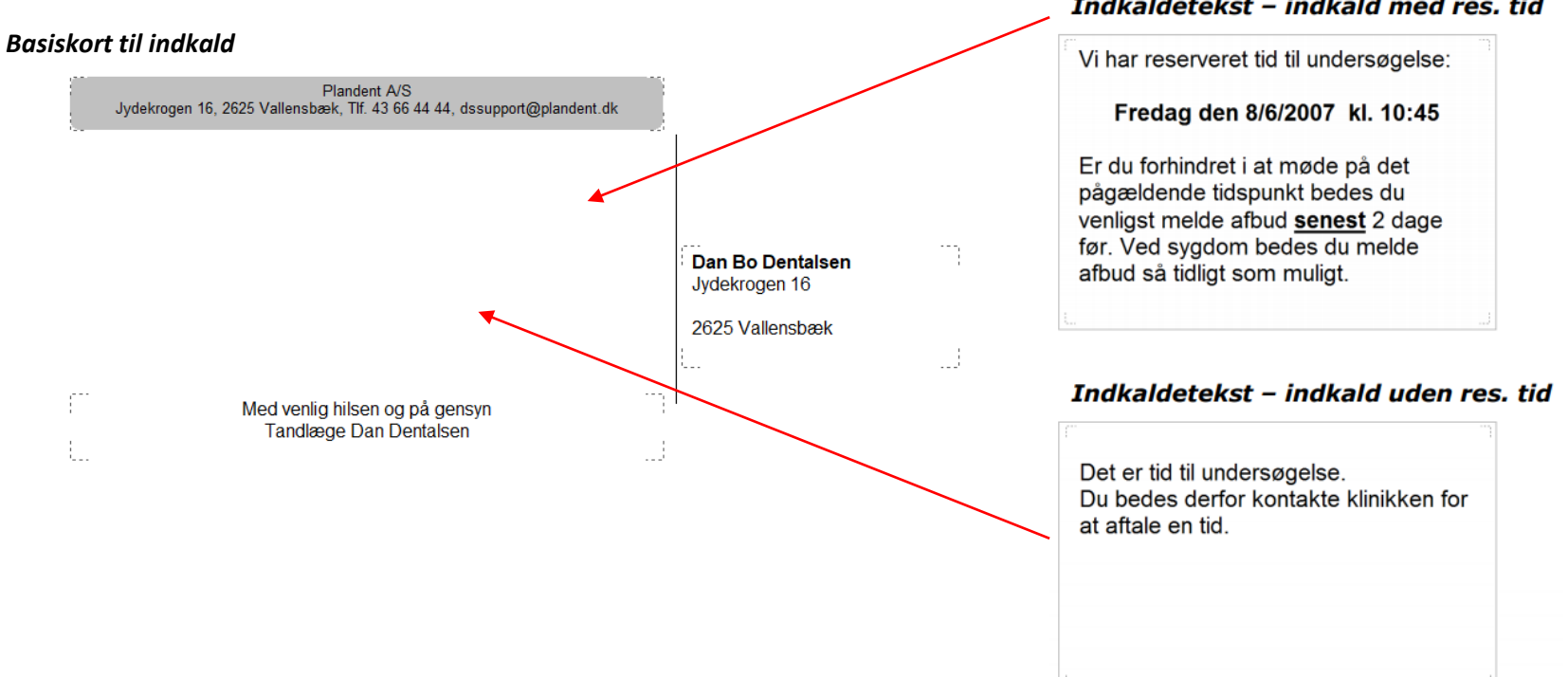

#### Indkaldetekst – indkald med res. tid

Plandent

#### 1. Find basiskortet i listen og dobbeltklik for at åbne

Breve - Dental Suite Demo

|                                                                            |       |        | Grup 🔨    | Ny           |
|----------------------------------------------------------------------------|-------|--------|-----------|--------------|
| [3x1] Indkald: 1. Rykker Udeblevet fra aftalt tid til undersøgelse         | XML   | 100011 | Indkal    |              |
| [3x1] Indkald: 1. Rykker Udeblevet fra indkald med res tid SMS             | XML   | 100083 | Indkal    | Slet         |
| [3x1] Indkald: 1. Rykker Udeblevet fra indkald med res. tid                | XML   | 100008 | Indkal    |              |
| [3x1] Indkald: 1. Rykker Udeblevet fra indkald uden res. tid               | XML   | 100009 | Indkal    | Umdøb        |
| [3x1] Indkald: 1. Rykker Udeblevet fra indkald uden res. tid e-Boks        | XML   | 100104 | Indkal    | Kaniar       |
| [3x1] Indkald: 1. Rykker Udeblevet fra indkald uden res. tid E-mail        | XML   | 100024 | Indkal    | Kupier       |
| [3x1] Indkald: 1. Rykker Udeblevet fra indkald uden res. tid SMS           | XML   | 100084 | Indkal    | Overskriv    |
| [3x1] Indkald: 2. Rykker e-Boks                                            | XML   | 100105 | Indkal    |              |
| [3x1] Indkald: 2. rykker E-mail                                            | XML   | 100025 | Indkal    | Gem som fil  |
| [3x1] Indkald: 2. Rykker kort                                              | XML   | 100012 | Indkal    |              |
| [3x1] Indkald: 2. Rykker SMS                                               | XML   | 100085 | Indkal    | Hent fra fil |
| ([3x1] Indkald: Basis tekst                                                | XML   | 100000 | Indkal    |              |
| [3x1] Indkald. Gruppe påmindelse om aftalt tid til undersøgelse/behandling | XML   | 100014 | Indkal    | Eksport      |
| [3x1] Indkald: Gruppe undersøgelse med res. tid                            | XML   | 100002 | Indkal    |              |
| [3x1] Indkald: Gruppe undersøgelse uden res. tid                           | XML   | 100004 | Indkal    | Import       |
| [3x1] Indkald: Påmindelse om aftalt tid til behandling                     | XML   | 100005 | Indkal    |              |
| [3x1] Indkald: Påmindelse om aftalt tid til undersøgelse                   | XML   | 100006 | Indkal    | Kopier til   |
| [3x1] Indkald: Undersøgelse med reserveret tid                             | XML   | 100001 | Indkal    | andre rimaer |
| [3x1] Indkald: Undersøgelse uden reserveret tid                            | XML   | 100003 | Indkal    |              |
| [System] Afslået                                                           | XML   | 104031 | Journa    |              |
| [System] Aftalekort/Mødekort                                               | XML   | 100050 | Indkal    |              |
| [System] Aftalekort/Mødekort mail                                          | Email | 100051 | Indkal    |              |
| [System] Aftalekort/Mødekort SMS                                           | SMS   | 100052 | Indkal    |              |
| [System] Behandlingsplan/Overslag                                          | XML   | 104000 | Journa    |              |
| [System] Etiketter (F7)                                                    | XML   | 100060 | Regni 🖉   |              |
| remain remain a bar disanata                                               | OLI I | 100070 | Trainer * | OK           |

Patientbreve Systembreve Backupbreve

Ved eksport brug Ctrl eller Shift sammen med piletasterne eller musen for at vælge flere på en gang.

2. Højreklik for at oprette en ny tekstboks, og højreklik derefter

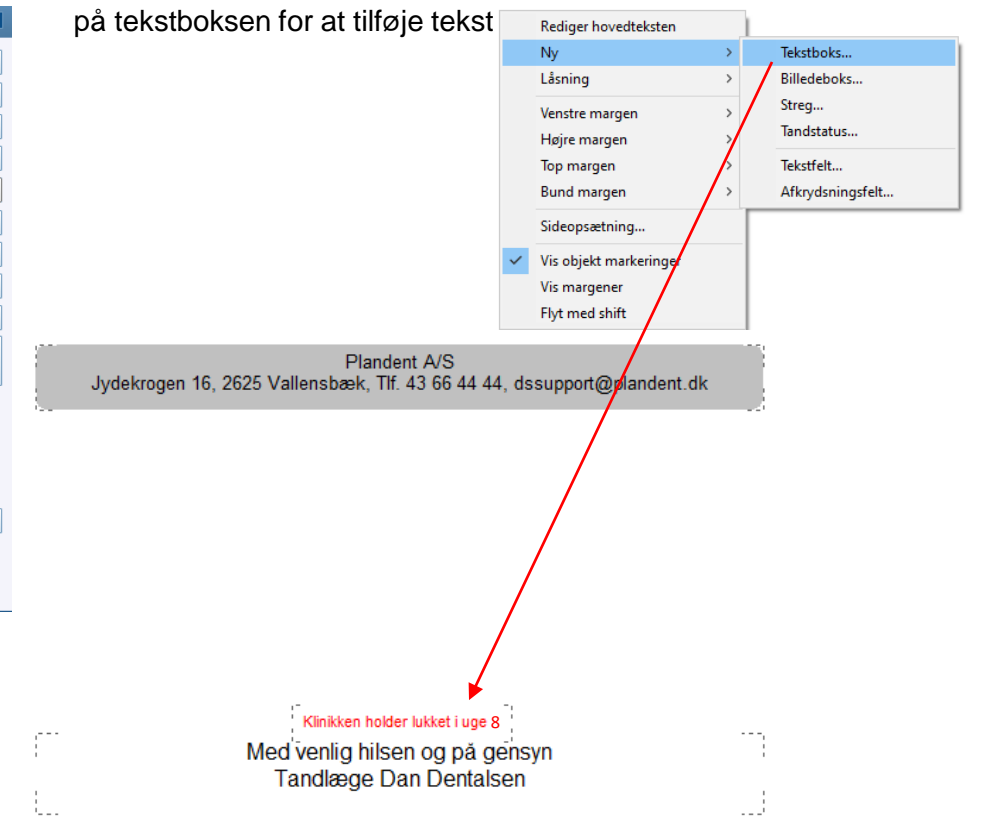

Plandent